### CignaAccess.com REGISTRATION PROCESS

**Quick Reference Guide** 

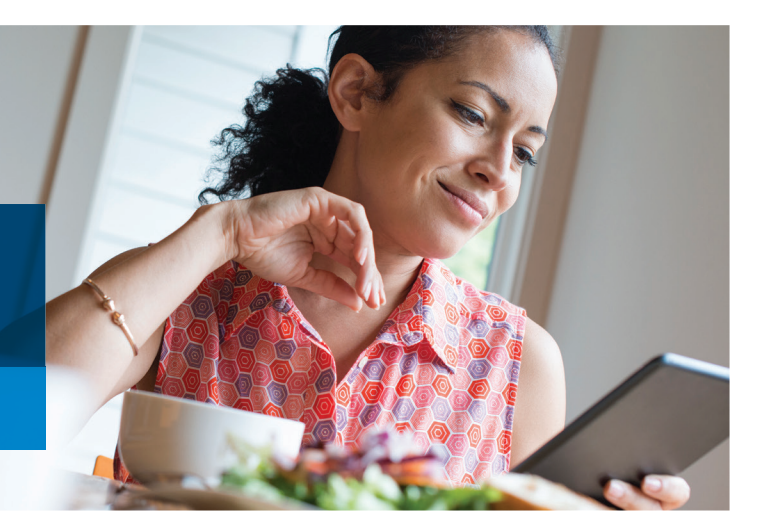

## IF YOU HAVE NOT REGISTERED YET AND DO NOT HAVE A PERMANENT USER ID

A permanent User ID is based on your name - e.g., jsmith10

- 1. Go to
  - www.CignaAccess.com and click the *Register* button.

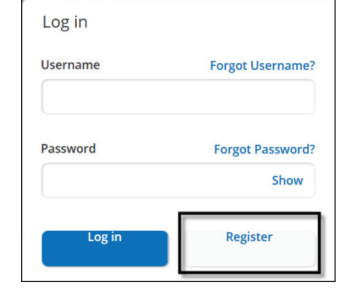

2. Enter your *Temporary* User ID and Password exactly as printed in the email you received,

> noting use of capital and lower-case letters. Then click *Register*.

**3. Enter** in all requested information including creating your permanent User ID, your Password and select a security question and click *Continue*.

Review and verify the information you entered and click *Accept* or *Back* to edit.

- **4.** After clicking *Accept*, you have completed your registration and can go to www.CignaAccess.com to log in anytime.
- **5. That's it!** You can now access all the applications that have been assigned to you.

# IF YOU HAVE ALREADY REGISTERED AND ARE ADDING NEW ACCESS

- 1. Go to
  - www.CignaAccess.com and **enter** your *Permanent User ID* and *Password*, Then click *Go*.

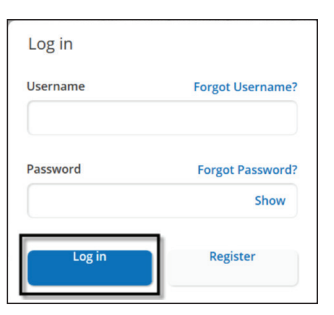

 Click the *Profile* link at the top of the home page.

#### CignaAccess

Welcome To CignaAccess Your portal for managing employee benefits, finances, and plan performance

3. Click on the Add New Online Service tab and enter the Temporary User ID and Password and click Submit. Click the Log Out link and go to www.CignaAccess.com to log in again and you will see your new access has been merged with

your existing access.

| =                   | Profile Summary           | Add New Online Service                 |
|---------------------|---------------------------|----------------------------------------|
| Add A               | ccess to New C            | Online Service                         |
| To add ad<br>Cigna. | ccess, please enter the T | emporary User ID and Temporary Pas     |
| The Temp            | oorary User ID and Temp   | porary Password are only valid for one |
| Please en           | ter your Temporary Use    | er ID and Temporary Password below     |
| Tempora             | ry User ID                |                                        |
| Temporar            | ry User ID                |                                        |
| Tempora             | ry Password               |                                        |
| Temporar            | ry Password               |                                        |
|                     |                           |                                        |
|                     | _                         |                                        |
| SUB                 | MIT                       |                                        |
|                     |                           |                                        |

Now you can access all your information with one User ID and Password.

**4. That's it!** You have now successfully added additional services to your User ID.

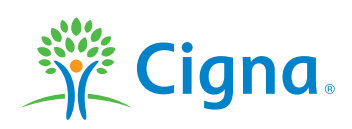

### **Together, all the way.**°

### Accessing & Logging On

- 1. Go to www.CignaAccess.com. Enter your User ID and Password information, click Go.
- 2. From the home page, **select** the *Site Administration* link.

| Log in                    | Home                       |
|---------------------------|----------------------------|
| Username Forgot Username? | () Employee Support        |
|                           | Reports & Tools            |
| Password Forgot Password? | 🚊 Member Materials         |
| Log in Register           | දිබුදි Site Administration |
|                           | Resources & Trainings      |

#### Adding a New User

1. From the *Site Administration* page, you will be able to add a new user or view/change an existing users access.

| User Info      |              |    |
|----------------|--------------|----|
| * First Name   | *Last Name   | MI |
| First Name     | Last Name    |    |
| *Email Address | Phone Number |    |
| Email Address  | Phone Number |    |

- When accessing the Site Administration page, you default to the Add New User page as shown above.
   Enter the required information and click Continue.
- Choose the Business Groups
   Groups you want this user to have access to and click on the Continue button.
   Business Groups
   Business Groups
   Choose the business groups you want this user to have access to:
   GRA(14)
   GRA(14)
   GRA(14)
   CA DI Full ASO (with Check Cutting(11921), CA DI Full ASO (with Check Cutting(2704))
- **4. Choose** the *Business Functions* and *Security Functions* you want this user to have. If you select *Security Functions,* a pop up box will display asking you to confirm you want to assign security functions to the new user. Click yes or no as applicable.

| FUNCTIONS                                               | BUSINESS FUNCTIONS |                    |
|---------------------------------------------------------|--------------------|--------------------|
| Disability Operational Reports - Benefits Executive     |                    |                    |
| Disability Operational Reports - Benefits Administrator |                    |                    |
|                                                         |                    |                    |
|                                                         |                    |                    |
| FUNCTIONS                                               | BUSINESS FUNCTIONS | SECURITY FUNCTIONS |
| FUNCTIONS View Bank Statements & Worksheets             | BUSINESS FUNCTIONS | SECURITY FUNCTIONS |

- **5.** By selecting *Security Functions,* you are enabling this user to delegate business functions to other users.
- 6. For clients that requested delegation at the account and/or branch level, a Group Structure page will appear for users assigned to the following business functions:
  - > Eligibility Administrator
  - > Eligibility Assistant
  - Eligibility View Only

**Select** one or more accounts from the *Available Accounts* list and then click the > key. To select all available accounts, click on the *Available Accounts* checkbox. Next, choose to either *Select individual branch access* or *Grant all branches for this user*. If you choose to *Select individual branch access*, a branch selection screen for each account selected will appear.

| Group Structure for Test Data(9988777) | Branch Selection               |
|----------------------------------------|--------------------------------|
|                                        | Branches                       |
| RBAC - Add Acct 1 (9988771)            | RBAC - Add Branch 1.1 (998811) |
| RBAC - Add Acct 2 (9988772)            | RBAC - Add Branch 1.2 (998812) |

- For clients with multiple billing statement codes, a statement code selection page will display allowing access to one or more statement codes. Select the applicable statement codes and click *Continue*.
- 8. Review and confirm the information for this user and click *Accept*.

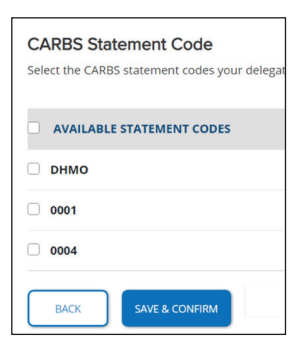

**9.** A confirmation page will display and the temporary user id and password will be emailed to the new user.

| NAME<br>john test                      | Email Address<br>john.test@cigna.com |              | Phone Number |
|----------------------------------------|--------------------------------------|--------------|--------------|
| Business Groups<br>CIGNA Corporation(6 | 5938)                                |              |              |
| BUSINESS FUNCTIO                       | NS<br>ts & Worksheets                | SECURITY FUN | CTIONS       |

### **Changing a User's Access**

1. From the *Site Administration* page, select the *View/Change* user tab.

| w/Change Access                                                                      |                                                                                                    |
|--------------------------------------------------------------------------------------|----------------------------------------------------------------------------------------------------|
|                                                                                      |                                                                                                    |
| view their access to business groups, business f<br>fields blank and click "Search". | unctions or security functions.                                                                                                   |
| Last Name                                                                            | мі                                                                                                    |
| Last Name                                                                            | SEARCH                                                                                                    |
|                                                                                      | v/Change Access<br>view their access to business groups, business f<br>fields blank and click "Search".<br>Last Name<br>Last Name |

- 2. Enter the user's first and/or last name and click the *Search* button. To search for all users, leave the name fields blank.
- Select the edit link to change the business groups, business functions or security functions and save & confirm or Select remove all access to remove all group, business and security functions assigned or Select delete user to delete the user from CignaAccess.

|           |                |                   |             | ADD BUSINESS GF | OUP         |
|-----------|----------------|-------------------|-------------|-----------------|-------------|
| ABC Compa | any (01234)    |                   |             | Remove Group    | <u>Edit</u> |
| ВАСК      | SAVE & CONFIRM | REMOVE ALL ACCESS | DELETE USER |                 |             |

#### **Online Descriptions**

• Go to *Resources & Training* site administration tab to access a brief description of each business function.

#### **Customer Support**

Visit the Resources & Training section on CignaAccess for FAQs, user guides and sample reports.

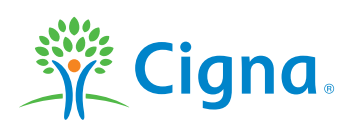

"Cigna" and "Cigna HealthCare" refer to various operating subsidiaries of Cigna Corporation. Products and services are provided by these operating subsidiaries and not by Cigna Corp-oration. These operating subsidiaries include Connecticut General Life Insurance Company, Tel-Drug, Inc. and its affiliates, Cigna Behavioral Health, Inc., Intracorp, and HMO or service company subsidiaries of Cigna Health Corporation and Cigna Dental Health, Inc. In Arizona, HMO plans are offered by Cigna HealthCare of Arizona, Inc. In California, HMO plans are offered by Cigna HealthCare of California, Inc. In Connecticut, HMO plans are offered by Cigna HealthCare of Connecticut, Inc. In Virginia, HMO plans are offered by Cigna HealthCare Mid-Atlantic, Inc. In North Carolina, HMO plans are offered by Cigna HealthCare of connecticut, Inc. In Virginia, HMO plans are offered by Cigna HealthCare Mid-Atlantic, Inc. In North Carolina, HMO plans are offered by Cigna HealthCare of Administered by Connecticut General Life Insurance Company.

818406 b 05/19 © 2019 Cigna. Some content provided under license.